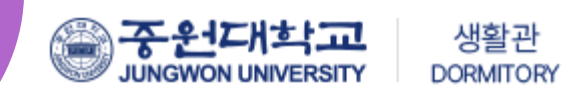

# 2025학년도 1학기 생활관 신입생 호실신청 방법 안내

(PC, 모바일 신청 가능)

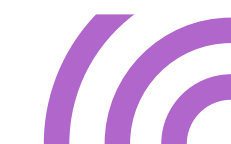

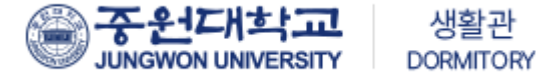

### 중원대학교 생활관 신규 홈페이지 접속

─<u>https://dms.jwu.ac.kr</u>

JUNGWON UNIVERSITY

함께라서 행복하고 **편안한 생활관** 

중원대학교는 여러분들의 꿈을 실현할 수 있도록 응원합니다.

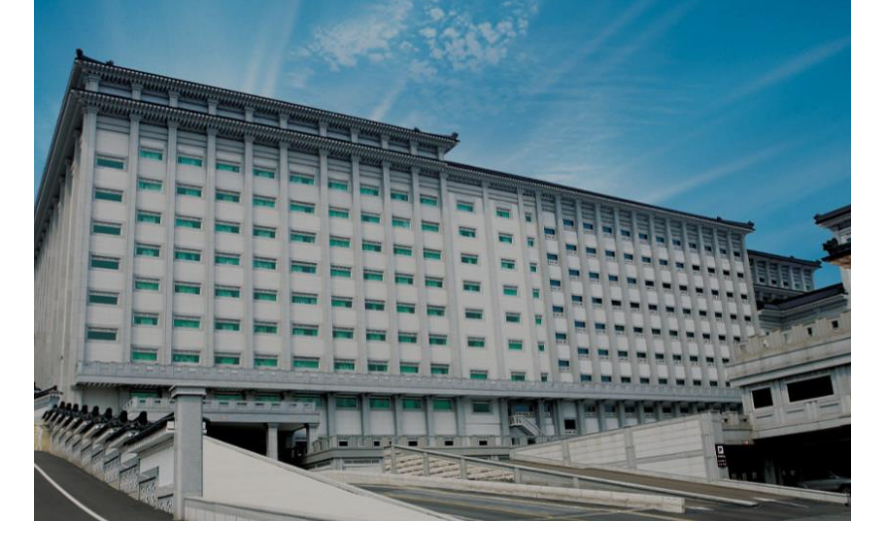

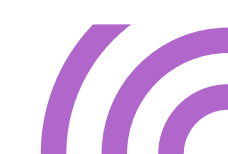

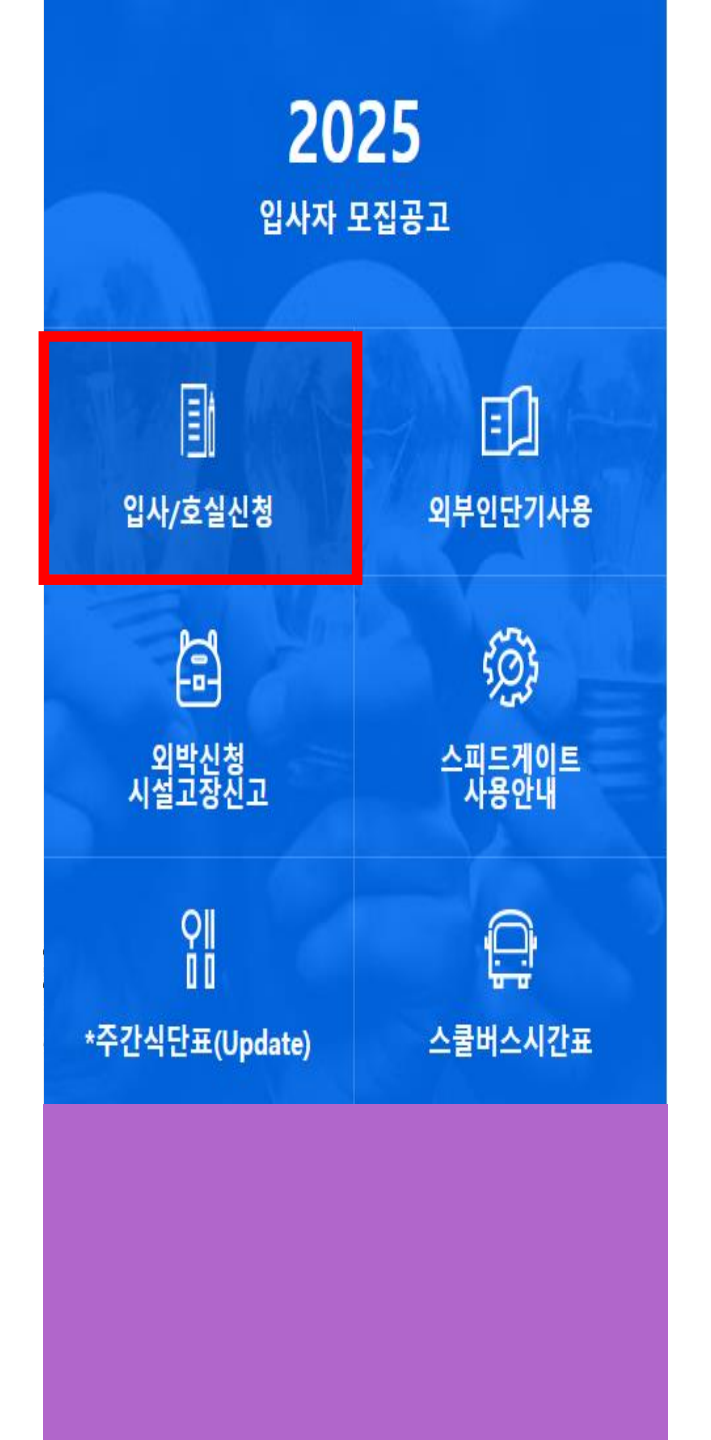

# 로그인 방법

### 호실신청 클릭 () 1

로그인 02

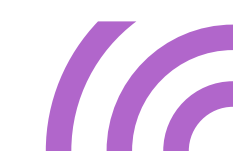

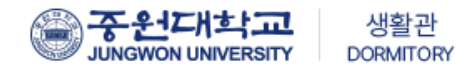

#### 회원 로그인

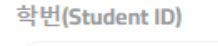

비밀번호

| 신입생 | 로그인                       | 한국어학당 로그인               |
|-----|---------------------------|-------------------------|
|     | Lo                        | g in                    |
| ú   | Download on the App Store | GetITION<br>Google Play |

## 로그인 (PC화면)

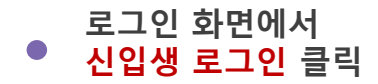

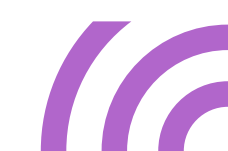

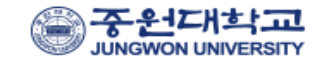

#### 신입생 로그인

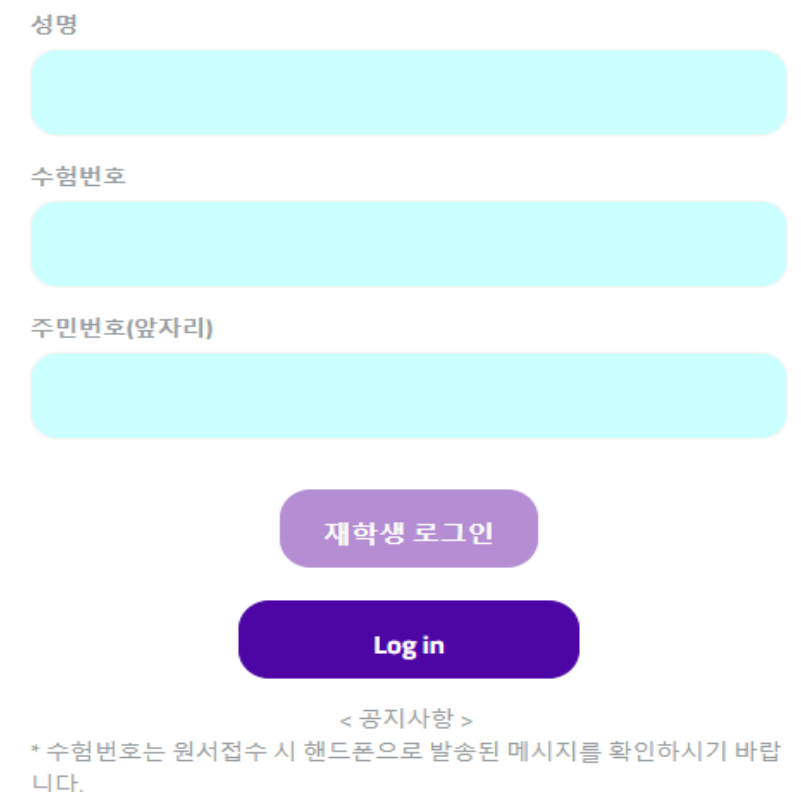

- \* (입학처) 수험번호 문의 : 043-830-8083~5
- \*생활관 남학생 입사문의 : 043-830-8243~5
- \* 생활관 여학생 입사문의 : 043-830-8252~5
- \*생활관 업무시간 09~18시(점심시간: 12:00~13:00 제외)

## 로그인 (PC화면)

### ● 성명, 수험번호, 주민번호(앞자리) 입력 후 로그인

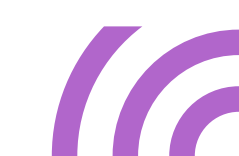

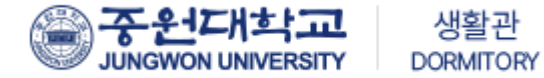

## 로그인 (모바일 화면)

| 중원대학교<br>Jungwon University                                         |  |
|---------------------------------------------------------------------|--|
| 신입생 로그인                                                             |  |
| 성명                                                                  |  |
|                                                                     |  |
|                                                                     |  |
| 수험번호                                                                |  |
|                                                                     |  |
| 중미번호(압자리)                                                           |  |
|                                                                     |  |
|                                                                     |  |
| 재학생 로그연<br>Login                                                    |  |
| < 공지사항 >                                                            |  |
| * 수업번호은 원차잡수 시 앤드폰으로 발송된 메시시를 확인하시기 바랍<br>니다.                       |  |
| * (입학치) 수험번호 문의 : 043-830-8083-5<br>* 생활관 남학생 입사문의 : 043-830-8243-5 |  |
| * 생활관 여숙생 입사문의 :043-830-8252-5                                      |  |
| . 요표는 면수사진 09-18세요.명사(전: 1500-1300 세제)                              |  |
|                                                                     |  |
|                                                                     |  |

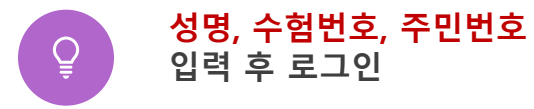

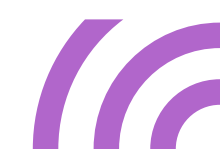

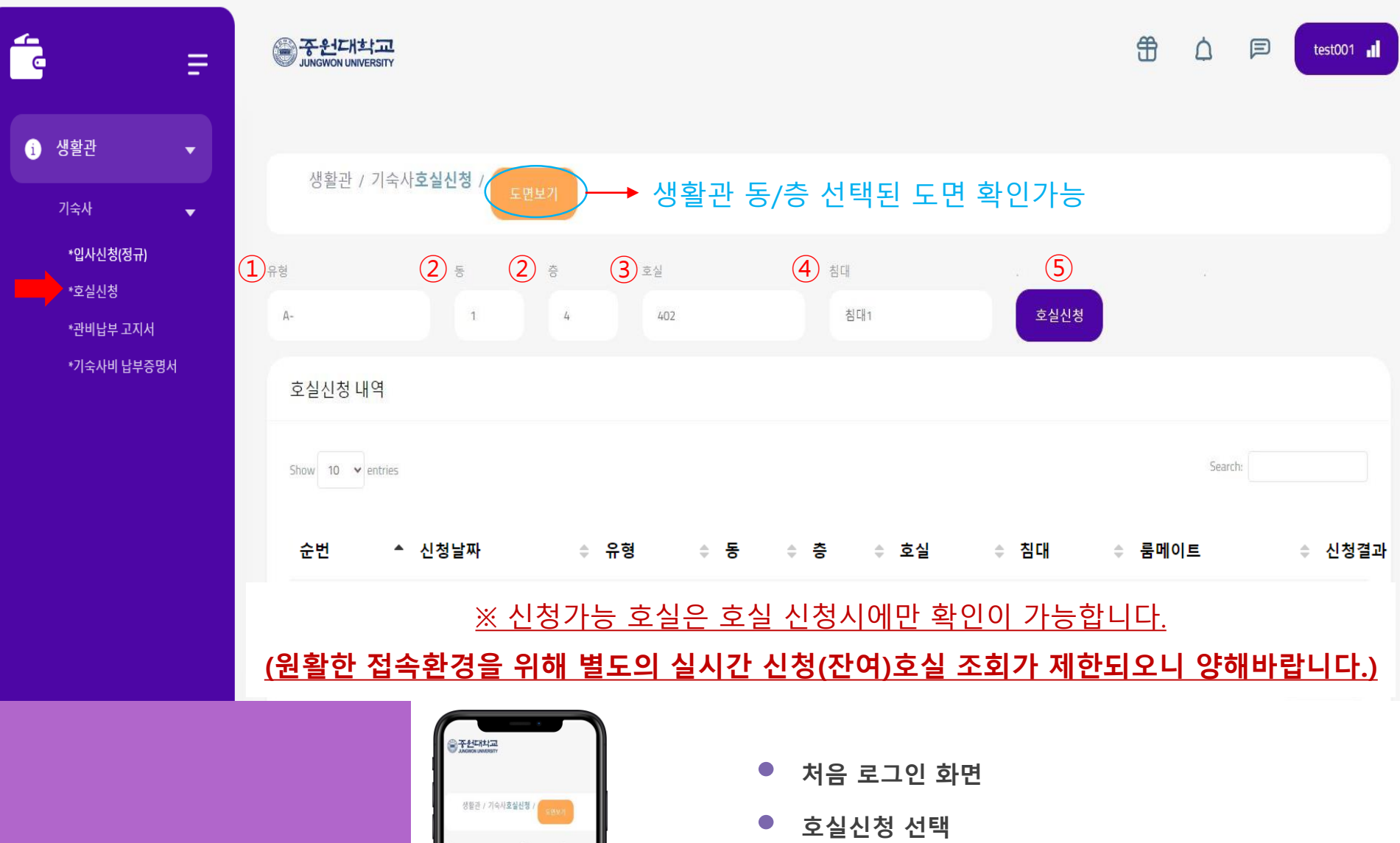

① 호실유형, ②생활관 동, 층 선택, ③ 호실 선택,
④ 침대 선택 ⑤신청 순서대로 클릭한다

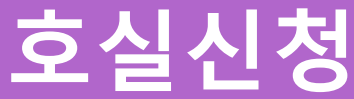

호실신청 내역

순번

^ 신청날파

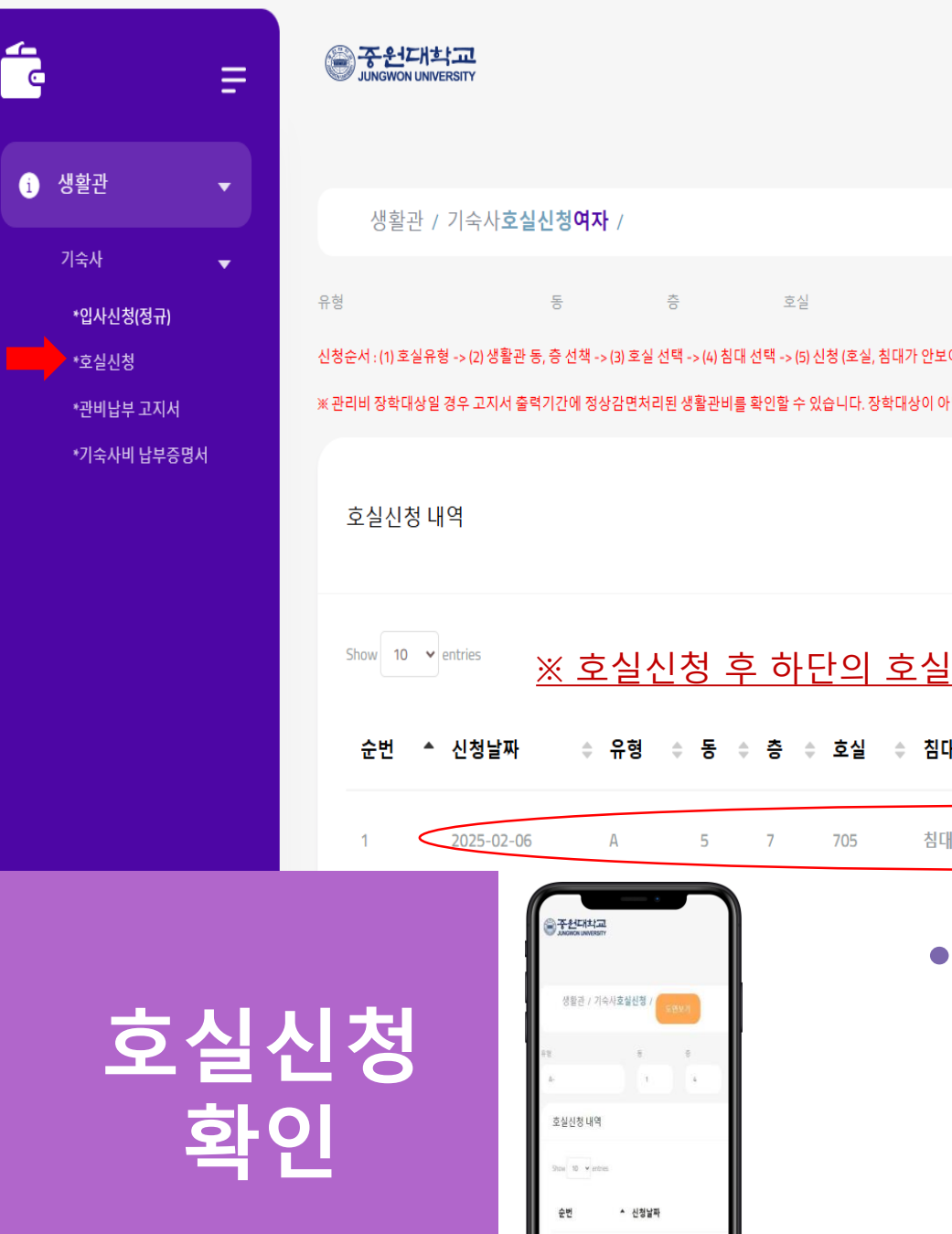

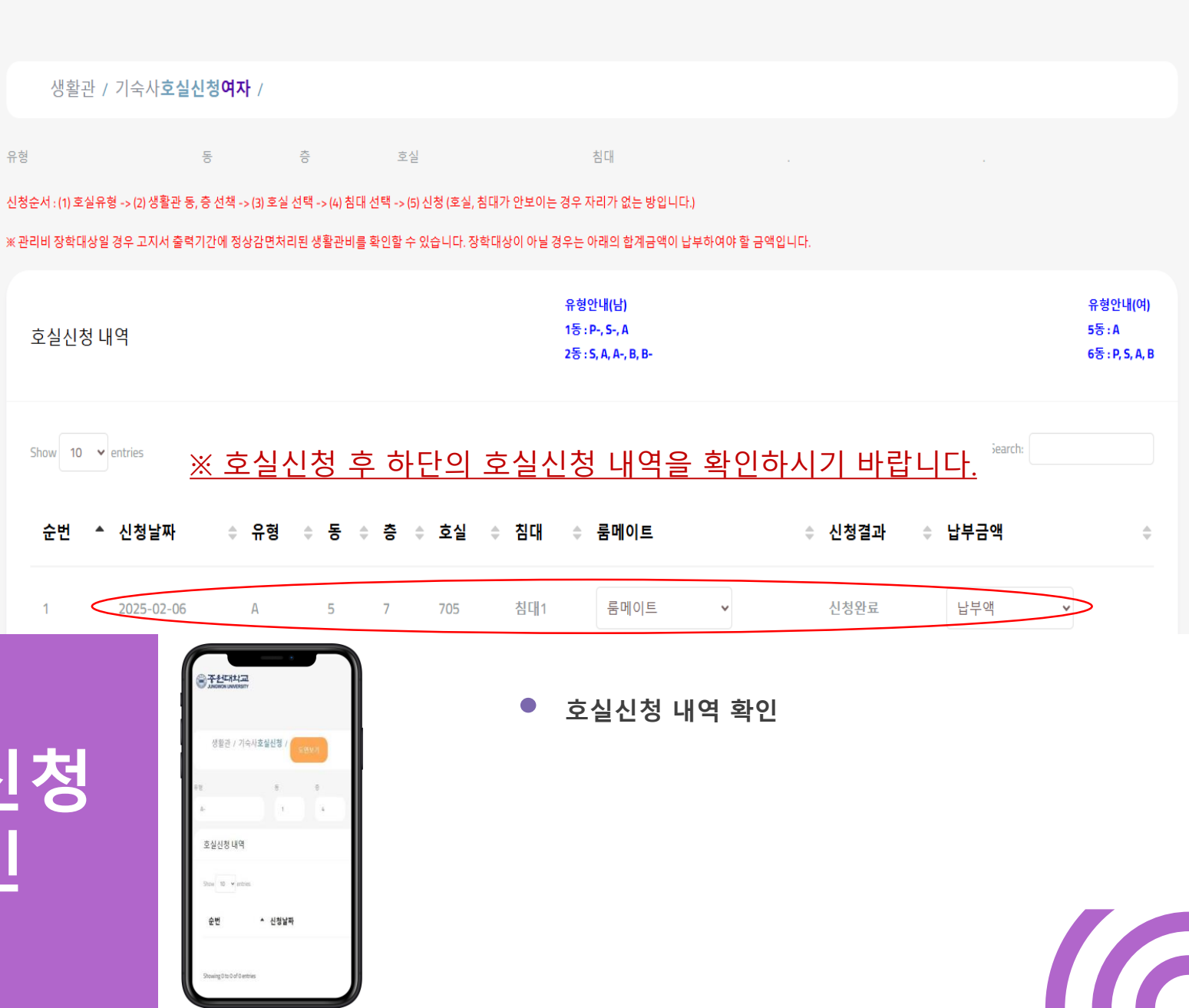

.1

Ħ

E

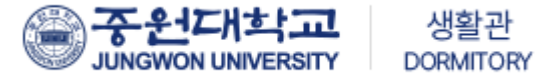

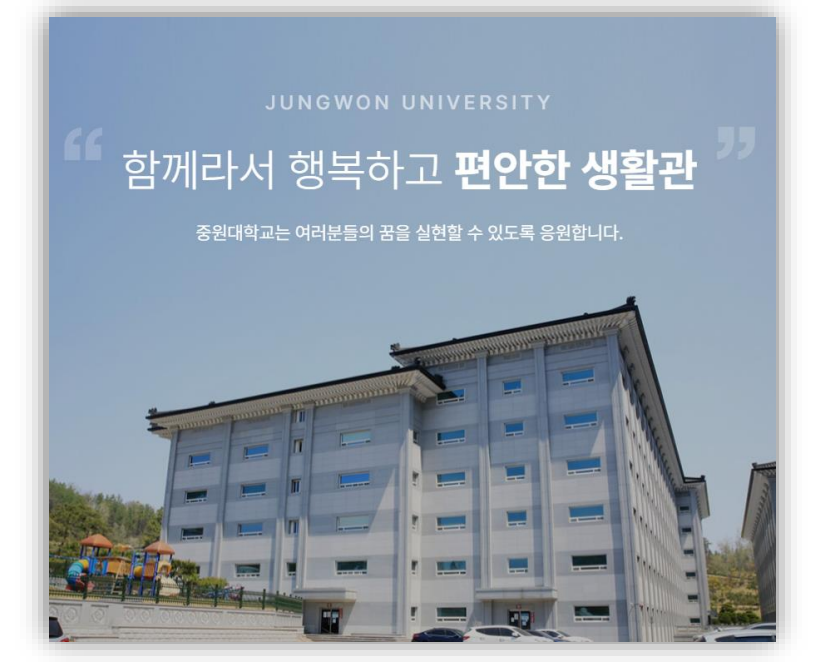

### 중원대학교 생활관

주소 : 28024 충청북도 괴산군 괴산읍 문무로 85 중원대학교 TEL(주간) : (남)043-830-8242~5 / (여)043-830-8252~5 TEL(야간) : (남)043-830-8248 / (여)043-830-8258